# **Inscription sur eCandidat**

Petit rappel :

E-Candidat est une plateforme web sur laquelle les étudiants peuvent faire leurs candidatures pour les études supérieures à partir de la Licence 2.

Les calendriers des candidatures varient selon les formations. Elles débutent **le 10 février 2020**.

Après avoir vérifié que c'est bien à travers ce site qu'il faut candidater pour la formation choisie (rubrique "Consulter les formations" de l'application eCandidat), l'étudiant doit constituer son dossier en ligne sur l'application eCandidat :

https://ecandidat.univ-grenoble-alpes.fr/ecandidat/#!accueilView

- 1. Créer un compte
- 2. Saisir en ligne le dossier de candidature et formuler 4 vœux maximum pour toute l'université.
- 3. Suivi du dossier par mail (réception des vœux, pièces manquantes, réponse de la commission ayant examiné les vœux...).
- 4. Les étudiants qui ont reçu un avis favorable doivent se reconnecter pour confirmer leur demande d'inscription ou se désister.

#### À savoir

En fonction des places restées vacantes, certaines formations pourront ouvrir une période complémentaire. Les dates seront consultables début juillet sur l'application eCandidat, rubrique "Consulter les formations".

Avant de vous lancer dans la candidature, veillez à préparer les documents suivants scannés :

- Document d'identité
- CV
- lettre de motivation pour la formation demandée
- demande d'exonération des frais différentiés pour les étudiants extra-communautaires
- Baccalauréat + relevés de notes
- Tous les autres diplômes
- Détails des formations suivies et des stages effectués en lien avec la formation demandée
- Relevés de notes de l'année en cours (facultatif).
- Validation de Acquis Professionnels (si concerné).

### 1. Créer un compte

Sur la page d'accueil :

Cliquer sur « Créer un compte » dans la barre du haut  $\rightarrow$ 

🌾 <u>Créer un compte</u>

| eCandidat          | O Connexion                                                   |  |
|--------------------|---------------------------------------------------------------|--|
|                    | Connexion                                                     |  |
| Accueil            |                                                               |  |
|                    | Informations                                                  |  |
| Offre de formation | Campagne 2020-2021                                            |  |
| Connexion          | La campagne 2020-2021 débutera à partir du 10 février 2020.   |  |
|                    | Les dates d'ouverture de chaque formation sont indiquées dans |  |
|                    | l'onglet offre de formation.                                  |  |
|                    | Attention:                                                    |  |
|                    | Pour les candidats inscrits à l'LIGA, pour pouvoir candidater |  |
|                    | vous devez obligatoirement créer un nouveau compte car celui  |  |
|                    | des années précédentes n'est plus valide.                     |  |
|                    |                                                               |  |
|                    | • vous etes limite a <u>4 vœux maximum.</u>                   |  |
|                    |                                                               |  |
|                    |                                                               |  |
|                    |                                                               |  |

Si l'étudiant a déjà un compte, il pourra **se connecter** (« Je suis étudiant à l'Université Grenoble Alpes »).

Si non, il pourra **créer un compte** (« Je ne suis pas étudiant à l'Université Grenoble Alpes »).

| eCandidat                                                 | O Connexion     ア Créer un compte                     |  |
|-----------------------------------------------------------|-------------------------------------------------------|--|
| Non connecté                                              | Créer un compte                                       |  |
| 🏘 Accueil                                                 |                                                       |  |
| 🖨 Assistance                                              | Je suis étudiant à l'Université Grenoble Alpes        |  |
| <ul> <li>Offre de formation</li> <li>Connexion</li> </ul> | Veuillez vous connecter GCONNEXION candidat           |  |
|                                                           | Je ne suis pas étudiant à l'Université Grenoble Alpes |  |
|                                                           | Créer un compte                                       |  |
|                                                           |                                                       |  |
|                                                           |                                                       |  |
|                                                           |                                                       |  |
|                                                           |                                                       |  |
|                                                           |                                                       |  |
|                                                           |                                                       |  |
|                                                           |                                                       |  |
|                                                           |                                                       |  |

Dans le cas où l'étudiant crée un compte, il devra renseigner son adresse mail.

|                          | Création de compte           |                                             | + ×   |
|--------------------------|------------------------------|---------------------------------------------|-------|
|                          | Attention lorsque vous aurez | modifié votre compte vous serez décon       | necté |
| Utilisateur *            | Vous devrez consulter vos co | urriels pour valider votre adresse, puis vo | US    |
|                          | pourrez vous reconnecter.    |                                             |       |
| Mot de passe *           | Nom*                         | XXXX                                        |       |
|                          |                              |                                             |       |
| Connexion car            | Prénom *                     | ZZZZ                                        |       |
|                          | Adresse mail *               | xxx.zzz@mail.com                            |       |
| A l'ai perdu mon cod     | Confirmation Adresse Mail *  | xxx.zzz@mail.com                            |       |
| - In period in an income |                              |                                             |       |
| Y <u>Créer un compte</u> | × Annuler                    | 🖺 Enregi                                    | strer |
|                          |                              |                                             |       |

L'étudiant recevra ensuite un mail avec des identifiants et un mot de passe. Il faudra ensuite cliquer sur le lien (encadré en orange ici) pour **activer son compte** :

(Attention, pensez à vérifier vos spams / mails indésirables!)

La création de votre dossier de candidature à l'Université Grenoble Alpes a bien été enregistrée sur l'application e-candidat pour la Campagne de recrutement UGA 2020.

Voici vos identifiants de connexion : Login : 20DSCWZ2 Mot de passe : aszrHRWP

Conservez précieusement ces identifiants, ils vous seront nécessaire pour consulter et modifier votre dossier électronique.

Veuillez cliquer sur ce lien pour valider votre compte https://ecandidat.univ-grenoble-alpes.fr/ecandidat/rest/candidat/dossier/MjBEU0NXWjI

Attention, vous devez valider votre compte avant le 13/04/2020, après cela votre compte sera détruit.

Vous aurez la possibilité de modifier les données précédemment saisies (coordonnées, cursus de formation, cursus professionnel...) lors d'une prochaine connexion.

Le lien mène à cette page :

| Non connecté                                                              | Validation de compte                                                                                                |
|---------------------------------------------------------------------------|----------------------------------------------------------------------------------------------------|
| Accueil                                                                   | Votre compte a été validé                                                                                           |
| <ul><li>Assistance</li><li>Offre de formation</li><li>Connexion</li></ul> | Veuillez vous connecter Je suis étudiant à l'Université Grenoble Alpes Veuillez vous connecter C Connexion candidat |
|                                                                           | Je ne suis pas étudiant à l'Université Grenoble Alpes<br>Veuillez vous connecter avec votre compte eCandidat        |

Cliquer sur « **Connexion** » et reporter les identifiants et mot de passe reçus par mail :

| Connexion                                             |
|-------------------------------------------------------|
| Je ne suis pas étudiant à l'Université Grenoble Alpes |
| Veuillez vous connecter avec votre compte eCandidat   |
| Utilisateur *                                         |
| 20DSCWZ2                                              |
| Mot de passe *                                        |
| ••••••                                                |
| Connexion candidat                                    |
| ペ <u>l'ai oublié mes identifiants</u>                 |

Vous avez accès à cette page : cliquer sur « **Informations personnelles** » dans le menu à gauche :

|    | A eCandidat         | Accueil                                                                                                    |
|----|---------------------|----------------------------------------------------------------------------------------------------|
| NC | ОМ                  |                                                                                                    |
|    | Accueil             | Informations                                                                                                    |
| 69 |                     | Campagne 2020-2021                                                                                                    |
|    |                     | La campagne 2020-2021 débutera à partir du 10 février 2020.                                                                                                    |
|    |                     | Les dates d'ouverture de chaque formation sont indiquées dans                                                                                                    |
|    |                     | longict offic ac formation.                                                                                                    |
| ,  | Informations perso. | Attention :                                                                                                    |
| Ħ  | Adresse             | <ul> <li>Pour les candidats inscrits à l'UGA, pour pouvoir candidater,</li> </ul>                                                                                                  |
|    |                     | vous devez obligatoirement créer un nouveau compte car celui                                                                                                    |
| Â  |                     | des années précédentes n'est plus valide.                                                                                                    |
| 1  |                     | • Vous êtes limité à <u>4 vœux maximum.</u>                                                                                                    |
|    |                     |                                                                                                    |
|    |                     |                                                                                                    |
|    | Candidatures        |                                                                                                    |
|    |                     | L'application est indisponible entre 1h et 3h du matin heure                                                                                                    |
|    |                     | L'Université Grenoble Alpes met en oeuvre un traitement automatisé de données à cara<br>l'objet est la constitution en ligne par les étudiants de dossiers de candidature dans les |

# Puis cliquer sur « Saisir/Modifier informations » (encadré en orange ici) :

| eCandidat             | (20DSCWZ2) - Informations personnelles                               | ant Θ |
|-----------------------|----------------------------------------------------------------------|-------|
|                       | Saisir/Modifier informations                                         |       |
|                       |                                                                      |       |
|                       | Adresse de contact : claire1603@hotmail.fr 🛛 🖬 Modifier adresse mail |       |
|                       | Vous playar has encore rensainté vos informations personnelles       |       |
|                       | You herez pasience renseigne yos informations personnelles           |       |
|                       |                                                                      |       |
| 🥒 Informations perso. |                                                                      |       |
|                       |                                                                      |       |
|                       |                                                                      |       |
|                       |                                                                      |       |
|                       |                                                                      |       |
|                       |                                                                      |       |
|                       |                                                                      |       |
|                       |                                                                      |       |
|                       |                                                                      |       |
|                       |                                                                      |       |
|                       |                                                                      |       |

Renseigner les informations et cliquer sur « suivant » :

(Le n° INE n'est pas obligatoire).

| se de contact :    | Modifier adresse mail                                             |         |
|--------------------|-------------------------------------------------------------------|---------|
|                    |                                                                   |         |
| Edition des info   | ormations personnelles                                            | + ×     |
| L'INE correspond a | au code INE et sa clé (tout attaché : sans espace, ni tiret, etc) |         |
| Nationalité *      | FRANCAIS(E)                                                       | ~       |
| INE                |                                                                   |         |
| Y Annular          |                                                                   | Suivant |
| · Annucl           |                                                                   | Juivant |

Seuls les champs \* sont obligatoires

# Cliquer sur « Saisir/Modifier Adresse » :

| (20DSCWZ2) - Adresse                           | • Précédent | Suivant Θ |
|------------------------------------------------|-------------|-----------|
| Saisir/Modifier adresse                        |             |           |
| Vous n'avez pas encore renseigné votre adresse |             |           |

### Renseigner ensuite les informations sur votre **baccalauréat** :

| 1           | (20DSCWZ2) - Baccalauréat               | • Précédent | Suivant Θ |
|-------------|-----------------------------------------|-------------|-----------|
| ✓ Saisir/I  | Modifier                                |             |           |
| Vous n'avez | pas encore renseigné votre baccalauréat |             |           |
|             |                                         |             |           |
|             |                                         |             |           |

| 🞓 J'ai le bac ou une équi | ivalence    | 🞓 Je n''ai pas le bac |   |
|---------------------------|-------------|-----------------------|---|
| récisez votre situation * | 0037-autres | cas de non bacheliers | ~ |
|                           |             |                       |   |

| J'ai le bac ou une équivaler  | 🞓 Je n''ai pas le bac       |        |
|-------------------------------|-----------------------------|--------|
| Année d'obtention *           |                             |        |
| Série du bac ou équivalence * |                             | ~      |
| Mention                       |                             | ~      |
| Pays d'obtention *            | FRANCE                      | ~      |
| Département *                 | Sélectionnez un département | ~      |
| Commune *                     |                             | ~      |
| Etablissement *               |                             | ~      |
| X Annuler                     | 🖺 Enregi                    | istrer |
|                               |                             |        |

Ici, il n'y a rien à faire : cliquer sur « suivant ».

| : (20[                          | DSCWZ2)          | - Cursu      | us Interne                              |                                |                            | Précéden                  | nt Suivant Θ         |
|---------------------------------|------------------|--------------|-----------------------------------------|--------------------------------|----------------------------|---------------------------|----------------------|
| Ci-dessous le cursus effectué à | a l'Université G | irenoble Alp | es. Celui-ci est alir                   | menté automatiquem             | ent à partir du logiciel o | le scolarité de l'Univers | sité Grenoble Alpes. |
| Vos années d'études peuvent é   | ètre indiquées   | dans le me   | ble Alpes, ce ment<br>nu "Cursus extern | u est vide. En cas d'er<br>e". | reur, merci de vous rei    | ndre a votre service de   | e scolarité.         |

# Ensuite, sur la page « Cursus Externe » cliquer sur : « **Nouveau cursus** ».

| اڭ Supprime |
|-------------|
| Mentior     |
|             |

| ille Pays *                                     | FRANCE                      |  |
|-------------------------------------------------|-----------------------------|--|
| Département *                                   | Sélectionnez un département |  |
| Commune *                                       |                             |  |
| Etablissement *                                 |                             |  |
| Année d'obtention *                             |                             |  |
| Formation *                                     |                             |  |
|                                                 |                             |  |
| Libellé et niveau de la formation *             |                             |  |
| Libellé et niveau de la formation *             |                             |  |
| Libellé et niveau de la formation *             |                             |  |
| Libellé et niveau de la formation *<br>Obtenu * |                             |  |

Recommencer autant de fois que nécessaire pour toutes les formations et années d'études effectuées après le baccalauréat.

Et ensuite cliquer sur

Suivant Θ

Faire de même pour les **stages** effectués (facultatif) : cliquer sur « nouveau stage » et remplir le tableau :

| euillez inalqu | er ci-dessou | is tous vos stages. Precisez dans le descr | ipui les loncuons exercees. |            |
|----------------|--------------|--------------------------------------------|-----------------------------|------------|
| + Nouveau      | ı stage      | 🖋 Modifi                                   | er                          | 🖻 Supprime |
| Année 🔷        | Durée        | Nombre d'heures/semaine                    | Employeur/organisme         | Descriptif |

Et ensuite cliquer sur Suivant Θ

# Renseigner ensuite les **expériences professionnelles** s'il y en a.

| t ensuite chq                               | ler sur                          | Suivant Θ             |                                             |                             |                         |
|---------------------------------------------|----------------------------------|-----------------------|---------------------------------------------|-----------------------------|-------------------------|
|                                             |                                  |                       |                                             | _                           |                         |
|                                             | (ZUDSC                           | vvZZ) - Experie       | ences professionnelles                      | Precedent                   | Suivant e               |
| euillez indiquer ci-de                      | ssous toutes v                   | os expériences profes | sionnelles. Précisez dans le descriptif les | fonctions exercées et votre | e statut.               |
| •uillez indiquer ci-de<br>• Nouvelle expéri | ssous toutes v<br>ence professio | os expériences profes | sionnelles. Précisez dans le descriptif les | fonctions exercées et votre | e statut.<br>🖻 Supprime |

# Enfin, vous arrivez sur la dernière page **Candidatures :**

|          | eCandidat           |                 | (20DSCWZ2) - Candidat | ures              |          |
|----------|---------------------|-----------------|-----------------------|-------------------|----------|
|          | Accueil             | + Nouvelle cand | idature               |                   | Jouvrir  |
| <b>#</b> | Assistance          | Formation       | Date limite de retour | Statut du dossier | Décision |
|          | Offre de formation  |                 |                       |                   |          |
|          | Déconnexion         |                 |                       |                   |          |
|          | n compte            |                 |                       |                   |          |
|          | Informations perso. |                 |                       |                   |          |
|          | Adresse             |                 |                       |                   |          |
|          | Baccalauréat        |                 |                       |                   |          |
| 盦        | Cursus Interne      |                 |                       |                   |          |
| 1        | Cursus Externe      |                 |                       |                   |          |
| Ø        | Stages              |                 |                       |                   |          |
| &        | Expériences pro.    |                 |                       |                   |          |
|          | Candidatures        |                 |                       |                   |          |

Cliquer sur « **Nouvelle candidature** », puis chercher la formation à laquelle vous souhaitez candidater en naviguant à l'aide des flèches • et •.

| Filtre <b>Q</b> Filtrer Filtre en cours : Aucun                                                                                                    |                |
|----------------------------------------------------------------------------------------------------|----------------|
| Iniversité Grenoble Alpes                                                                                                    |                |
| Titre                                                                                                    | Mots clés      |
| →  mathbf{mathbf{mathb}{mathbf{mathbf{mathbf{mathbf{mathb}{mathbf{mathbf{mathbf{mathb}{mathbf{mathbf{mathb}{mathbf{mathbf{mathbf{mathb}{mathbf{mathb}{mathbf{mathbf{mathbf{math}{mathbf{math}{mathbf{math}{mathbf{math}{mathbf{math}{mathbf{math}{mathbf{math}{mathbf{math}{mathbf{math}{mathbf{math}{mathbf{math}{mathbf{math}{mathbf{math}{mathbf{math}{math}{mathbf{math}{math}{ |                |
| ▼ 🞓 Licence LMD                                                                                                    |                |
| GRENOBLE - L2 ARTS DU SPECTACLE                                                                                                    | Théorie, histo |
| GRENOBLE - L3 ARTS DU SPECTACLE                                                                                                    | Théorie, histo |
| VALENCE - L2 AS PARCOURS ARTS DU SPECTACLE - LETTRES MODERNES                                                                                                    | Théorie, histo |
| VALENCE - L3 AS PARCOURS ARTS DU SPECTACLE - LETTRES MODERNES                                                                                                    | Théorie, histo |
| 🕨 🖻 Master                                                                                                    |                |
|                                                                                                    |                |
| Diplôme d'université 1cvcle                                                                                                    |                |

Vérifier les dates de candidatures en utilisant la barre du bas pour naviguer vers la droite :

| Filtre Q Filtrer | Filtre en cours : Aucun |                                 |                     |
|------------------|-------------------------|---------------------------------|---------------------|
|                  | Mots clés               | Dates de candidature            | Mode de candidature |
|                  |                         |                                 |                     |
|                  | Théoria, histoira et n  | rat Du 04/05/2020 au 16/06/2020 | Dossier dématéria   |
|                  | Théorie, histoire et p  | rat Du 04/05/2020 au 16/06/2020 | Dossier dématéria   |
| TRES MODERNES    | Théorie, histoire et p  | rat Du 04/05/2020 au 16/06/2020 | Dossier dématéria   |
| FRES MODERNES    | Théorie, histoire et p  | rat Du 04/05/2020 au 16/06/2020 | Dossier dématéria   |
|                  |                         |                                 |                     |
|                  |                         |                                 |                     |

Puis cliquer sur la **formation** à laquelle vous souhaitez candidater et confirmer :

| Co               | onfirmation                                                        |  |
|------------------|--------------------------------------------------------------------|--|
| Vot              | ulez-vous candidater à la formation 'GRENOBLE - L2<br>YCHOLOGIE' ? |  |
|                  | × Non ✓ Oui                                                        |  |
|                  |                                                                    |  |
|                  |                                                                    |  |
| Puis cliquer sur | Suivant                                                            |  |
| Et ensuite sur   | 🖺 Enregistrer                                                      |  |
|                  |                                                                    |  |

## Le récapitulatif de votre candidature s'affiche :

| Récapitulatif o                                    | de votre candidature -                                                              | E (20DSCW)                                        | Z2)                        |                                                      |                                                |                                                               |                                                                                                    | ×         |
|----------------------------------------------------|-------------------------------------------------------------------------------------|---------------------------------------------------|----------------------------|------------------------------------------------------|------------------------------------------------|---------------------------------------------------------------|----------------------------------------------------------------------------------------------------|-----------|
| Informations de                                    | étaillées                                                                           |                                                   | Dates ut                   | iles                                                 |                                                | Adres                                                         | se de contact                                                                                                    |           |
| Formation<br>Statut du do<br>Décision              | GRENOBLE - L2 PSYCHO<br>ssier En attente<br>En attente                              | DLOGIE                                            | Date I<br>Date o<br>Date o | imite de retour<br>de publication<br>de confirmation | 1 <b>2/06/2020</b><br>24/06/2020<br>30/06/2020 | 1251 /<br>UFR S<br>Scolar<br>38400<br>Mail :<br><u>alpes.</u> | AVENUE CENTRALE<br>HS<br>ité Licence Psychologie<br>) SAINT-MARTIN-D'HERES<br><mark>shs-scolarite-L2-psycho@univ-gre</mark><br>f <u>r</u> | enoble-   |
| A N'oubliez pas                                    | de consulter les onglets 'Formu                                                     | llaires complémentaires' et 'In                   | formations co              | omplémentaires'                                      |                                                |                                                               |                                                                                                    |           |
| Pièces jus                                         | stificatives @ Formula                                                              | ires complémentaires                              | i Inform                   | nations complé                                       | ementaires                                     |                                                               |                                                                                                    |           |
| Procédure dén                                      | natérialisée, veuillez déposer                                                      | vos pièces via les command                        | es du tablea               | u avant le 12/06/2                                   | 2020. Une fois fait                            | vous devrez tra                                               | nsmettre votre candidature.                                                                                                    |           |
| Pièce justificativ                                 | /e                                                                                  |                                                   | Fichier                    |                                                      |                                                | Statut                                                        | Pièce conditionnelle                                                                                                    | Commentai |
| Copie recto ve                                     | rso d'une carte d'identité ou                                                       | du passeport                                      | +                          |                                                      |                                                | En attente                                                    |                                                                                                    | ^         |
| •                                                  | Dossier de demande de va<br>expériences professionnel<br>(VAPP)                     | lidation des études,<br>les et acquis personnels  | +                          |                                                      |                                                | En attente                                                    | Q Non concerné par cette pièce                                                                                                    |           |
| ٠                                                  | Demande d'éxonération du<br>différenciés d'inscription p<br>communautaires          | u paiement des droits<br>our les étudiants extra- | +                          |                                                      |                                                | En attente                                                    | Q Non concerné par cette pièce                                                                                                    |           |
| Formulaire Co                                      | mplémentaire : Votre statut à                                                       | l'université                                      | +                          |                                                      |                                                | En attente                                                    |                                                                                                    |           |
| Lettre de moti<br>éventuellemen                    | vation (précisant votre projet<br>nt votre projet professionnel)                    | d'études et                                       | +                          |                                                      |                                                | En attente                                                    |                                                                                                    |           |
| Curriculum Vit                                     | ae électronique                                                                     |                                                   | +                          |                                                      |                                                | En attente                                                    |                                                                                                    |           |
| Copie des rele<br>baccalauréat o<br>provisoire pou | vés de notes obtenues depui<br>ou du titre admis en dispense<br>ir l'année en cours | s l'obtention du<br>+ relevé de notes             | +                          |                                                      |                                                | En attente                                                    |                                                                                                    |           |
| Formation et/                                      | ou stage en lien avec la psych                                                      | ologie                                            | +                          |                                                      |                                                | En attente                                                    | Non concerné par cette pièce                                                                                                    | ~         |
| × Fermer                                           |                                                                                     | 🥒 Annuler la canc                                 | lidature                   | A Tra                                                | ansmettre ma cano                              | didature                                                      | Télécharger mo                                                                                                    | n dossier |

Joindre les **pièces justificatives** en cliquant sur les **+** 

Ou cliquer sur « non concerné par cette pièce » si vous n'êtes pas concerné.

Télécharger dans l'onglet « formulaires complémentaires » les documents qui vous concernent. Les remplir et les joindre à la candidature.

## Noter les informations données :

Récapitulatif de votre candidature - WOLFF CLAIRE (20DSCWZ2)

| Informations détaillées                                                                                                    |                                       | Dates ut                             | iles                                                                                                    | Adres               | se de contact                                                                                                    |            |
|----------------------------------------------------------------------------------------------------|---------------------------------------|--------------------------------------|----------------------------------------------------------------------------------------------------|---------------------|----------------------------------------------------------------------------------------------------|------------|
| Formation     GRENOBLE - L2 PSYCHOLOGI       Statut du dossier     En attente       Décision     En attente       FORMATION A LAQUELLE    | E<br>VOUS                             | Date I<br>Date o<br>Date o<br>Date o | imite de retour 12/06/2020<br>de publication 24/06/2020<br>de confirmation 30/06/2020<br>TES À LAQUELLE VOI | JS                  | AVENUE CENTRALE<br>iHS<br>rité Licence Psychologie<br>D SAINT-MARTIN-D'HERES<br><u>shs-scolarite-L2-psycho@univ-gr</u><br>fr | enoble-    |
| CANDIDATEZ                                                                                                    |                                       | ALL<br>RÉF                           | EZ RECEVOIR UNE<br>PONSE                                                                                    | Co                  | NTACT EN CAS DE                                                                                                    |            |
| A N'oubliez pas de consulter les onglets 'Formulaires                                                                                     | complémentaires' et 'Inf              | ormations c                          | omplémentaires'                                                                                             |                     |                                                                                                    |            |
| Pièces justificatives 🕼 Formulaires 🕼                                                                                                    | complémentaires                       | i Inform                             | nations complémentaires                                                                                     | PK                  | ODLEME                                                                                                    |            |
| Procédure dématérialisée, veuillez déposer vos pi                                                                                         | èces via les commande                 | es du tablea                         | u avant le 12/06/2020. Une fois fa                                                                          | ait vous devrez tra | nsmettre votre candidature.                                                                                                  |            |
| Pièce justificative                                                                                                    |                                       | Fichier                              |                                                                                                    | Statut              | Pièce conditionnelle                                                                                                    | Commentai  |
| Copie recto verso d'une carte d'identité ou du co                                                                                         | sseport                               | +                                    |                                                                                                    | En attente          |                                                                                                    | ^          |
| Dossier de depende de validatio<br>expérience professionnelles et<br>(VAPP)                                                               | on des études,<br>acquis personnels   | +                                    |                                                                                                    | En attente          | Q N e concerné par cette pièce                                                                                               |            |
| De rande d'éxonération du paiel<br>d'frérenciés d'inscription pour les<br>communautaires                                                  | ment des droits<br>s étudiants extra- | +                                    |                                                                                                    | En attente          | Q Non concerne par cette pièce                                                                                               |            |
| Formulaire Cor plémentaire : Votre statut à l'univ                                                                                        | ersité                                | +                                    | DOCUMENTS À I                                                                                               | En attente          | DUR                                                                                                    |            |
| Lettre de motivation (précisant votre projet d'étue<br>éventuellement v tre projet professionnel)                                         | des et                                | +                                    | CANDIDATER                                                                                                  | En attente          |                                                                                                    |            |
| Curriculum Vitae électronique                                                                                                    |                                       | +                                    |                                                                                                    | En attente          |                                                                                                    |            |
| Copie des relevés de notes obtenues depuis l'obt<br>baccalauréat ou du titre admis en d'spense + rele<br>provisoire pour l'année en cours | ention du<br>vé de notes              | +                                    |                                                                                                    | En attente          |                                                                                                    |            |
| Formation et/ou stage en lien avec la psychologie                                                                                         |                                       | +                                    |                                                                                                    | En attente          | Non concerné par cette pièce                                                                                                 | ×          |
| ¥ Fermer                                                                                                    | 🥒 Annuler la candi                    | idature                              | 🖌 Transmettre ma ca                                                                                         | andidature          | 💧 Télécharger mo                                                                                                    | on dossier |

×

Enfin, si tout est terminé, chiquer sur « **télécharger mon dossier** » (en bas à droite), et sur « **transmettre a candidature** ».